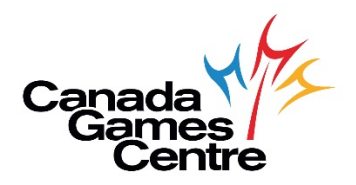

## How To Book a CGC Activity in MyRec

To book a CGC activity in MyRec, follow the directions below. If you need additional help, please call Customer Service at 902.490.2400 ext. 7, Monday-Friday 8am-8pm, Saturday & Sunday 8am-5pm.

**Step 1:** Visit the online registration site: <u>https://recreation.halifax.ca/</u> *Please note: MyRec works best with Google Chrome.* 

**Step 2:** Log in to your MyRec account.

| 40 Login                                             | Account login                                                                                                    |                                                                                                    |
|------------------------------------------------------|----------------------------------------------------------------------------------------------------|----------------------------------------------------------------------------------------------------|
| Search for Courses     Facility Rentals Availability | Login         If as a easy as R-E-C1. The Halifax Regional Municipality has 1000s of recreation programs and services to help you and your family play, learn, move and stary active.         With SRR if you are new to our create and stary active.         Manual SRR if you are new to our create and stary active.         Manual SRR if you are new to our create and stary active.         Manual SRR if you are new to our create and stary active.         Manual SRR if you are new to our create and stary active.         Manual SRR if you are new to our create and stary active.         Manual SRR if you are new ideo links to assist in setting up a new client Brofile or searching /Beestering for programs.         Email address*         Password*         Reset Password | Register         If you have an account, but are new to the site, click the button below. You will be sent an email validating your account.         Register         Create a New Account         If you are new to our Programs, click the button below to create a new account.         Create a New Account |
| Disclaimer Privacy Access                            | sany.<br>sizery FAQs                                                                                                    | Contract Us or call 902-490 6666                                                                                                    |

**Step 3:** At the top left, select Drop-in Bookings.

| My Account                       | ~ | Home                                                                                                    |                               |          |
|----------------------------------|---|----------------------------------------------------------------------------------------------------|-------------------------------|----------|
| Wy Household<br>Drop in Bookings |   | Matterster                                                                                                    | Mate - bashin                 |          |
| Drop in Timetables               |   | Nouncadons                                                                                                    | Make a booking                |          |
| Search for Courses               |   | This page allows you to access your Halifax Regional Municipality recreation account and keep track<br>of your recreation registrations and more.             | Drop ins                      | Programs |
| Facility Rentals Availability    |   |                                                                                                    | Facility Rentals Availability |          |
| View Bookings                    | ~ | You have successfully set up your online profile.                                                                                                    |                               |          |
| Log Off                          |   |                                                                                                    |                               |          |
|                                  |   | Account details                                                                                                    |                               |          |
|                                  |   | Name                                                                                                    |                               |          |
|                                  |   | Email address                                                                                                    |                               |          |
|                                  |   | Account status                                                                                                    |                               |          |
|                                  |   | Account number                                                                                                    |                               |          |
|                                  |   | Family member                                                                                                    |                               |          |
|                                  |   | It is important to us that we have all your family members connected to your account, please take a<br>moment to verify that the details we have are correct. |                               |          |
|                                  |   | Manage family members                                                                                                    |                               |          |
|                                  |   | Profile                                                                                                    |                               |          |
|                                  |   | It is important that we have your correct contact details. Please take a moment to verify and update your details.                                            |                               |          |
|                                  |   | Update profile                                                                                                    |                               |          |

**Step 4:** Next select Rec Centre; Category; and Activities, then click View Timetable.

- Facilities: Under Rec Centre, select Canada Games Centre
- **Category:** Select your booking activity type i.e. Court, Fitness Centre, Swim Lane
- Activities: Pick 1 (or more) activities/amenities i.e. CGC Basketball Court 60 min

| y Account<br>y Household                                                                                        | Online booking                                     |                                               |
|----------------------------------------------------------------------------------------------------|----------------------------------------------------|-----------------------------------------------|
| op in Bookings<br>op in Timetables<br>sarch for Courses<br>scility Rentats Availability<br>ew Bookings<br>g Off | Facilities Rec Centre Canada Games Centre Category | Activities CGC Basketball Court - 60min *     |
| '                                                                                                    | • Court                                            | View Timetable                                |
| 018 Halifax Regional Munic<br>claimer Privacy, Acces                                                            | ipality.<br>ssibility EAQs                         | Contact Us or call 902-190 6666<br>💜 🖪 🗲 (ଦି) |

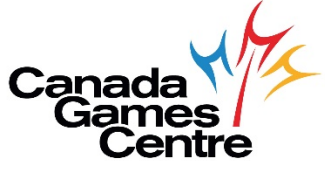

**Step 5:** Select the time slots you want to book and click the green arrow to continue. To book up to 7 days out, select the calendar on the right.

| HALIFA                                                                                                    | X                       |                   |          | ×                               |
|----------------------------------------------------------------------------------------------------|-------------------------|-------------------|----------|---------------------------------|
| <ul> <li>My Account</li> <li>My Household</li> <li>Drop in Bookings</li> <li>Drop in Timetables</li> <li>Search for Courses</li> <li>Facility Rentals Availability</li> <li>View Bookings</li> <li>Log Off</li> </ul> | Online booking          | TODAY<br>© Spaces | TOMORROW | rov es, 2020 Nov 03, 2020 👼     |
| © 2018 Halifax Regional Municipi<br>Disclarmer Privacy Access                                                                                                    | ality.<br>Isbility EAQs |                   |          | Contact Us or call 902-490-6666 |

Step 6: Select add and book another activity OR add and continue to basket.

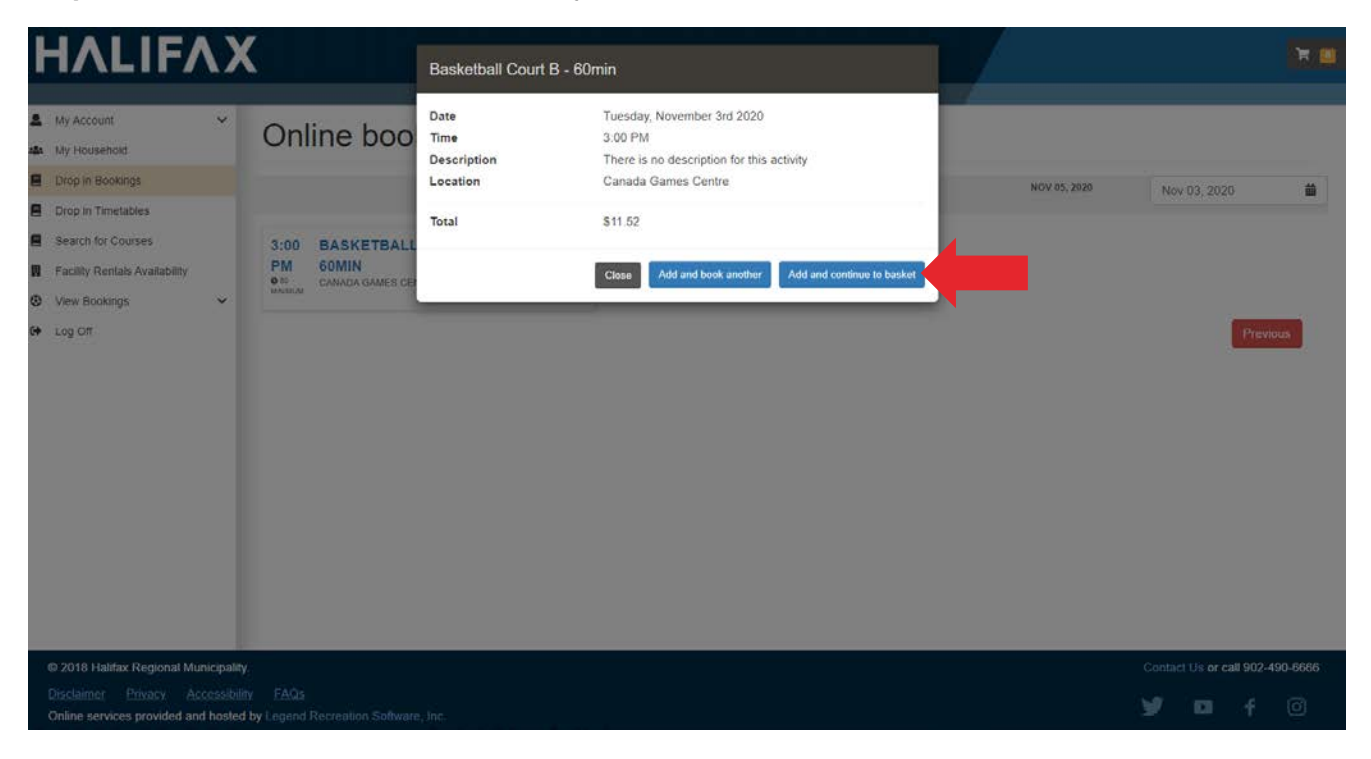

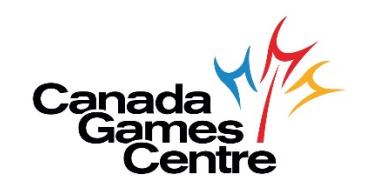

**Step 7:** Continue and select I accept terms and conditions then confirm.

| ΗΛLΙFΛΧ                                                                                                    |                                 |                                 |
|----------------------------------------------------------------------------------------------------|---------------------------------|---------------------------------|
| My Account TR Cart                                                                                                    |                                 |                                 |
| Cart Summary FE Payment options Dayment Summary EB Payment  Continuation Continuation                                                                                                    |                                 |                                 |
| Search for Courtes I accept the terms & conditions* I courted I accept the terms & conditions* I courted I accept the terms & conditions* I courted I accept the terms & conditions* I accept the terms & conditions* I accept the ter | Discount<br>Subtotal before tax | \$11.52<br>\$0.00               |
| Vew Boolings     Vew Boolings                                                                                                    | Total to pay                    | \$0.00                          |
| 64 Log Off                                                                                                    | Total to pay now                | \$0.00                          |
|                                                                                                    | Centern                         |                                 |
|                                                                                                    | Previous                        |                                 |
|                                                                                                    | Book another -                  |                                 |
|                                                                                                    |                                 |                                 |
| © 2018 Halitax Regional Municipality.<br>Disclammer: Entrancy: Accessibility: ESGs<br>Online services provided and housind by Legand Recreation Software, Inc.                                                                                                    |                                 | Contact Us or call 902-490 6666 |

**Step 8:** You are done! An email booking confirmation will be sent once booking/transaction is complete.

| HALIF/                                                                                                    | \X |                                                                  |                                                                                                    |                                          |                             |
|----------------------------------------------------------------------------------------------------|----|------------------------------------------------------------------|----------------------------------------------------------------------------------------------------|------------------------------------------|-----------------------------|
| My Account     My Household     Drop in Bookings                                                          | ×  | Confirmatio                                                      | 'n                                                                                                    |                                          |                             |
| <ul> <li>Drop in Timetables</li> <li>Search for Courses</li> <li>Facility Rentals Availability</li> </ul> | T  | Thank you for your booking<br>Transaction date Nov 03,           | <ul> <li>Payment options</li> <li>Payment Summary</li> <li>Payment Summary</li> <li>Pay</li></ul> | ment Contirmation                        |                             |
| <ul> <li>Pacinty Remains Availability</li> <li>View Bookings</li> <li>Log Off</li> </ul>                  | ~  | Basketball Court B - 6<br>Location<br>Date                       | Omin Canada Games Centre<br>Court Centre 1 (Canada Games Centre)<br>Nov 03, 2020 3:00 PM - 4:00 PM                                                                                                    | Discount<br>Subtotal before tax<br>Total | \$11.52<br>\$0.00<br>\$0.00 |
|                                                                                                    |    | Price<br>Discount                                                | \$0.00<br>\$11.52                                                                                                    | Total                                    | \$0.00                      |
|                                                                                                    |    | Add bookings to your of Click the link or copy the URL Subscribe | calendar<br>. into your calendar application to have your bookings automatically added                                                                                                    | to your calendar.                        |                             |

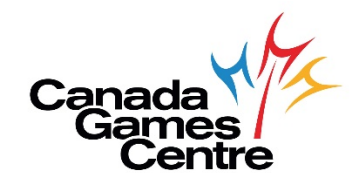